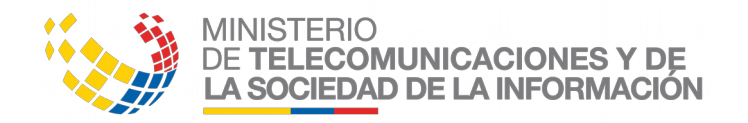

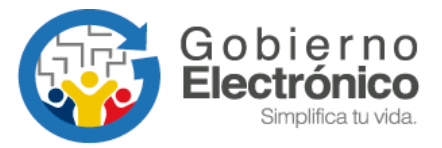

## Manual Usuario FirmaEC.odt

**Julio, 2019** Versión: 2.4

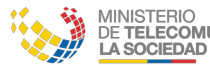

MINISTERIO DE **TELECOMUNICACIONES Y DE** LA SOCIEDAD DE LA INFORMACIÓN

MANUAL USUARIO FIRMAEC.ODT

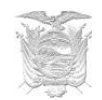

## **HOJA DE CONTROL**

| Dependencia:        | Dirección Nacional de Provisión de Servicios Electrónicos |                      |            |  |
|---------------------|-----------------------------------------------------------|----------------------|------------|--|
| Proyecto / Informe: | Manual de Usuario                                         |                      |            |  |
| Entregable:         | Manual                                                    |                      |            |  |
| Elaborado por:      | Diego Simbaña Cóndor                                      |                      |            |  |
| Versión / Edición:  | 2.4                                                       | Fecha versión:       | 19/07/2019 |  |
| Revisado por:       | Misael Fernández<br>Correa                                | Fecha de aprobación: |            |  |
| Aprobado por:       | Pablo Veintimilla                                         | Número de páginas:   | 39         |  |

## **Registro de cambios**

| Versión | Motivo del cambio                                                                                                    | Responsable del<br>cambio | Fecha del cambio |
|---------|----------------------------------------------------------------------------------------------------|---------------------------|------------------|
| 0.1     | Emisión Inicial.                                                                                                    | Misael Fernández Correa   | 12/12/2017       |
| 1.0     | Liberación Pública.                                                                                                   | Misael Fernández Correa   | 29/12/2017       |
| 1.1     | Correcciones en el órden.                                                                                             | Misael Fernández Correa   | 19/02/2018       |
| 2.0     | Recomendación de utilizar otro<br>visualizador PDF en MacOS<br>Se agrega la arquitectura para<br>instalar en Windows. | Misael Fernández Correa   | 14/03/2018       |
| 2.1     | Actualizar temas de instalación<br>en Windows y uso en Firefox.                                                       | Misael Fernández Correa   | 25/04/2018       |

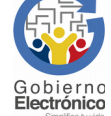

SUBSECRETARÍA DE GOBIERNO ELECTRÓNICO – Av. 6 de Diciembre N25-75 y Av. Colón www.gobiernoelectronico.gob.ec | Quito-Ecuador

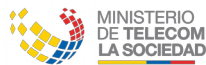

AINISTERIO DE **Telecomunicaciones y de La sociedad de la información** 

MANUAL USUARIO FIRMAEC.ODT

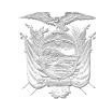

| 2.2 | Actualizar gráficos en Windows,<br>Guía de uso de FirmaEC e<br>información del Soporte.                                                             | Misael Fernández Correa | 18/06/2018 |
|-----|----------------------------------------------------------------------------------------------------|-------------------------|------------|
| 2.3 | Agregar Lista de "Teclas<br>Rápidas"                                                                                                    | Misael Fernández Correa | 08/08/2018 |
| 2.4 | <ul> <li>Actualizacion de links de<br/>descargas.</li> <li>Actualizacion de capturas de<br/>pantallas.</li> <li>Revisión de los textos .</li> </ul> | Diego Simbaña Cóndor    | 15/07/2019 |

**LICENCIA** 

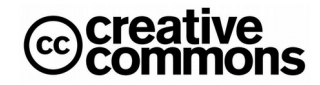

CC-BY-SA

Usted es libre de:

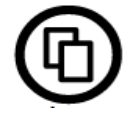

Copiar, distribuir y comunicar públicamente la obra

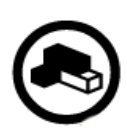

Hacer obras derivadas

Condiciones:

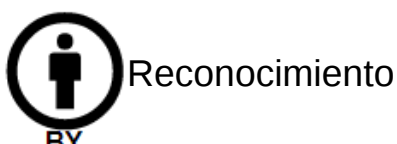

Debe reconocer los créditos de la obra de la manera especificada por el autor o el licenciador (pero no de una manera que sugiera que tiene su apoyo o apoyan el uso que hace de su obra).

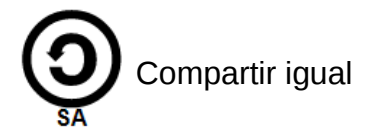

Si altera o transforma esta obra, o genera una obra derivada, solo puede distribuir la obra generada bajo una licencia igual a esta.

Al reutilizar o distribuir la obra, tiene que dejar bien claro los términos de la licencia de esta obra.

Alguna de estas condiciones pueden no aplicarse si se obtiene el permiso del titular de los derechos de autor.

Nada en esta licencia menoscaba o restringe los derechos morales del autor.

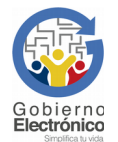

SUBSECRETARÍA DE GOBIERNO ELECTRÓNICO – Av. 6 de Diciembre N25-75 y Av. Colón www.gobiernoelectronico.gob.ec | Quito-Ecuador

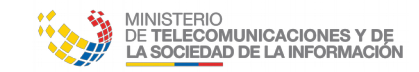

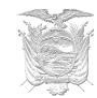

## CONTENIDO

## Sumario

| 1. Introducción                                                                               | 1           |
|-----------------------------------------------------------------------------------------------|-------------|
| 2. Objetivos y Tareas                                                                         | 1           |
| 2.1 Objetivos                                                                                 | <u>1</u>    |
| 2.2 Tareas a Ejecutar                                                                         | <u>1</u>    |
| 3. Requisitos.                                                                                | 2           |
| 3.1 Certificado Digital                                                                       | 2           |
| 3.2 Drivers instalados para TOKENS (en caso de tenerlo)                                       | 2           |
| 3.3.1 Drivers de Security Data para Sistemas Operativos Linux                                 | <u>3</u>    |
| 3.3.1.1 Modelo ePass 2003 (Sistema Operativo de 32 bits)                                      | <u>3</u>    |
| 3.3.1.2 Modelo ePass 2003 (Sistema Operativo de 64 bits)                                      | <u>3</u>    |
| 3.3.1.3 Modelo ePass 3003 (Sistema Operativo de 32 bits)                                      | 3           |
| 3.3.1.4 Modelo ePass 3003 (Sistema Operativo de 64 bits)                                      | <u>3</u>    |
| 4. Proceso de Instalación, Actualización y Desinstalación                                     | <u>4</u>    |
| 4.1.1 Instalación                                                                             | <u>4</u>    |
| 4.1.3 Desinstalación                                                                          | <u>8</u>    |
| 4.2 Distribuciones basadas en Debian:                                                         | 10          |
| 4.2.1 Instalación                                                                             | 10          |
| 4.2.2 Actualización                                                                           | 10          |
| 4.2.3 Desinstalación                                                                          | 10          |
| 4.3 Distribuciones basadas en RPM                                                             | 11          |
| 4.3.1 Instalación                                                                             | 11          |
| 4.3.2 Actualización                                                                           | <u>11</u>   |
| 4.3.3 Desinstalación                                                                          | <u>11</u>   |
| 4.4 Sistemas Operativos MacOS (versiones 10.9 en adelante)                                    | <u>12</u>   |
| <u>4.4.1 Instalación</u>                                                                      | <u>12</u>   |
| 4.4.2 Actualización                                                                           | <u>15</u>   |
| 4.4.3 Desinstalación                                                                          | <u>15</u>   |
| 5 Guía de Uso FirmaEC                                                                         | <u>16</u>   |
| 5.2 Proceso para verificar documentos firmados con extensiones docx, xlsx, pdf, ods, odt y xm | <u>1120</u> |
| 5.3 Proceso para validar el certificado de firma electrónica                                  | <u>22</u>   |
| 6 Guía de Uso FirmaEC en sistemas transversales                                               | 24          |
| 6.1 Proceso para firmar documentos en sistemas requirentes                                    | 24          |
| 7. Soporte                                                                                    | <u>30</u>   |
| 8. Teclas rápidas                                                                             | <u>31</u>   |
| 9. Errores comunes                                                                            | <u>32</u>   |
| 9.1 "Error al al actualizar: C:\Program Files\FirmaEC\firmador-jar-with-dependencies-jar (Acc | <u>ceso</u> |
| denegado)" (Sistema Operativo Windows)                                                        | <u>32</u>   |
| <u>9.2 Problemas con firma visible (Equipo Mac en versión 2.2.0 o anteriores)</u>             | <u>32</u>   |
| 9.3 No reconoce token (Todos los sistemas operativos)                                         | <u>32</u>   |
| 10. Glosario de términos                                                                      | 33          |

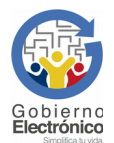

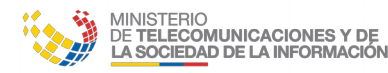

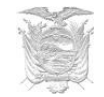

## **1. Introducción**

El presente documento detalla paso por paso los procesos de instalación de la FirmaEC en los diferentes sistemas operativos (Windows, Linux y Mac) y se explica el procedimiento para utilizar las funcionalidades provistas por la herramienta.

El presente documento está dirigido a los funcionarios públicos y ciudadanía en general del Estado Ecuatoriano.

## 2. Objetivos y Tareas

#### 2.1 Objetivos

- Repasar los mecanismos de instalación de la FirmaEC sobre los diferentes sistemas operativos.
- Conocer las funcionalidades proporcionadas por la FirmaEC.
- Detallar el proceso a realizar para firmar digitalmente documentos con extensiones docx, xlsx, pdf, ods, odt y xml, utilizando certificados PKC (certificados digitales en archivo).
- Detallar el proceso a para firmar digitalmente documentos con extensiones docx, xlsx, pdf, ods, odt y xml, utilizando token.
- Describir los pasos a seguir para verificar documentos con extensiónes p7m, docx, xlsx, pdf, ods, odt y .xml, que se encuentra firmados digitalmente.
- Verificar los certificados mediante la Lista de Certificados Revocados, utilizando certificados PKC (certificados digitales en archivo).
- Verificar los certificados mediante la Lista de Certificados Revocados, utilizando token.

#### **2.2 Tareas a Ejecutar**

- Detallar el proceso de instalación de la FirmaEC en los siguientes sistemas operativos:
  - Microsoft Windows (versiones7, 8.1 y 10)
  - Distribuciones basadas en Debian: Ubuntu Linux (versiones 16.04 en adelante)
  - Distribuciones basadas en RPM (Fedora versiones 25 adelante, CentOS versión 7 en adelante, Red Hat Enterprise Linux versión 6 en adelante)
  - Apple Mac OS (versiones 10.9 en adelante)
- Indicar los pasos que se deben seguir para:
  - Firmar digitalmente un documento con las extensiones .docx, .xlsx, .pdf, .ods, .odt y .xml.

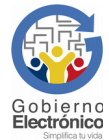

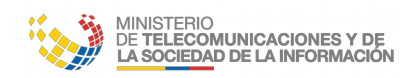

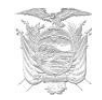

- Verificar si un documento con las extensiones .docx, .xlsx, .pdf, .ods, .odt y .xml se encuentra firmado digitalmente.
- Validar el estado de vigencia de un certificado digital.

## 3. Requisitos

#### **3.1 Certificado Digital**

FirmaEC requiere para su funcionamiento certificados digitales en archivo o tokens, mismos que son emitidos por las siguientes entidades certificadoras:

- Banco Central del Ecuador
- Security Data Seguridad en Datos y Firma Digital S.A.
- Consejo de la Judicatura
- ANF AC

#### **3.2 Drivers instalados para TOKENS (en caso de tenerlo)**

Se debe considerar que FirmaEC es una aplicación que interopera con dispositivos criptográficos conocidos como TOKEN, los cuales contienen los certificados digitales emitidos por las entidades certificadoras acreditadas por la Agencia de Regulación y Control de las Telecomunicaciones (ARCOTEL).

#### Si el modelo de token que fue emitido no se encuentra previamente instalado en el equipo, FirmaEC no podrá reconocerlo, lo que impedirá el proceso de firma electrónica utilizando token.

Para instalar los drivers del token correspondiente, descargarlos desde el sitio web que corresponda:

- <u>https://www.eci.bce.ec/web/guest/paso\_2</u>
- <u>https://www.securitydata.net.ec/ayuda-security-data-ecuador/#descargas</u>
- <u>https://www.icert.fje.gob.ec/token</u>

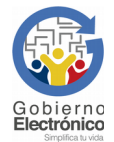

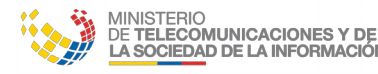

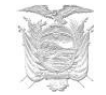

# **3.3 Drivers en Linux (Distribuciones basadas en Debian:** Ubuntu)

Considerar que Linux por defecto no tiene el servicio de tarjeta inteligente (PCSCD) instalado, así que se debe ejecutar el siguiente comando en el terminal de Linux:

#### Familia Red Hat (con permisos de administrador)

• \$ sudo yum install -y pcsc-lite

#### Familia Debian (con permisos de administrador)

• \$ sudo apt-get install -y pcscd

#### **3.3.1 Drivers de Security Data para Sistemas Operativos Linux**

Para el correcto funcionamiento de FirmaEC en su equipo, se debe tener en cuenta la ubicación de los drivers para los dispositivos ePass (dispositivo de autenticación de usuarios y portabilidad de certificados digitales) emitidos por Security Data:

**3.3.1.1 Modelo ePass 2003 (Sistema Operativo de 32 bits)** /opt/ePass2003\_SecurityData\_20151225/i386/redist/SecurityDataCsp11\_2003auto.so

**3.3.1.2 Modelo ePass 2003 (Sistema Operativo de 64 bits)** /opt/ePass2003\_SecurityData\_20151225/x86\_64/redist/SecurityDataCsp11\_2003auto.so

**3.3.1.3 Modelo ePass 3003 (Sistema Operativo de 32 bits)** /opt/SecurityData\_Linux/redist/i386/libshuttle\_p11v220.so.1.0.0

## **3.3.1.4 Modelo ePass 3003 (Sistema Operativo de 64 bits)** /opt/SecurityData Linux/redist/x86 64/libshuttle p11v220.so.1.0.0

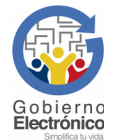

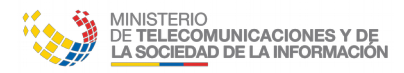

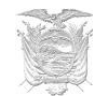

## 4. Proceso de Instalación, Actualización y Desinstalación

#### Enlaces rapidos

| Instalador Windows - EXE |
|--------------------------|
| Instalador Linux - RPM   |
| 🗣 Instalador Linux - DEB |
| Instalador Mac - APP     |
| Otros instaladores       |
| Actualizaciones          |

Se debe instalar FirmaEC, el instalador se encuentra en sitio web oficial <u>http://www.firmadigital.gob.ec</u> en la sección "Enlaces rápidos" y se deberá descargar el instalador dependiendo el sistema operativo que corresponda.

#### **4.1 Microsoft Windows**

#### **4.1.1 Instalación** Sistema Operativo de 32 o 64bits

(versiones 7, 8.1 y 10)

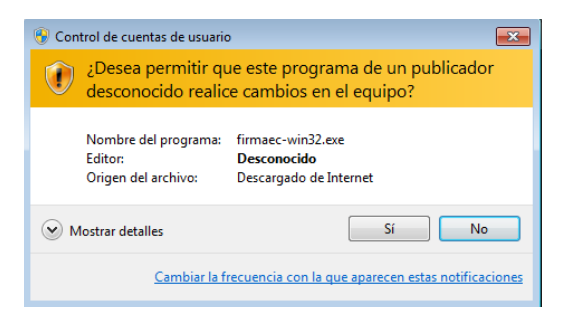

**Paso 1:** Asegurándose que el usuario cuente con permisos de administración, al dar doble clic sobre el instalador, se desplegará la siguiente ventana:

Luego dar clic en "Ejecutar de todas formas"

En caso de tener Windows 10, se debe tener en cuenta lo siguiente:

#### Dar clic sobre "Más información"

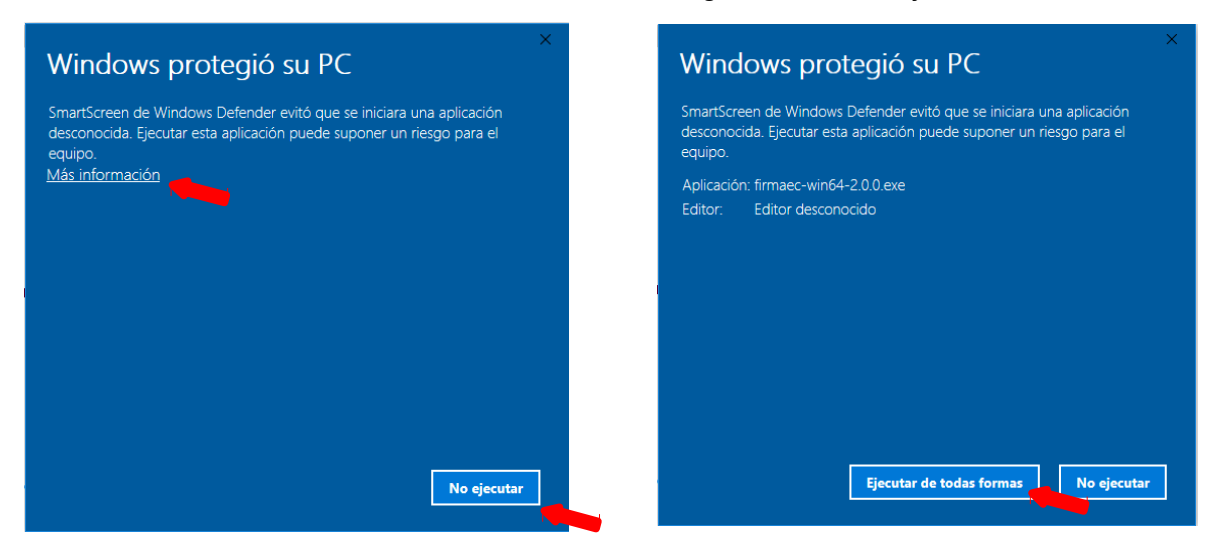

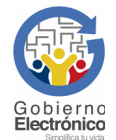

SUBSECRETARÍA DE GOBIERNO ELECTRÓNICO – Av. 6 de Diciembre N25-75 y Av. Colón www.gobiernoelectronico.gob.ec | Quito-Ecuador

Página 4 de 39

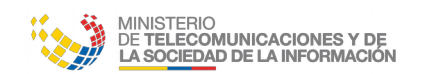

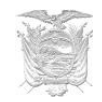

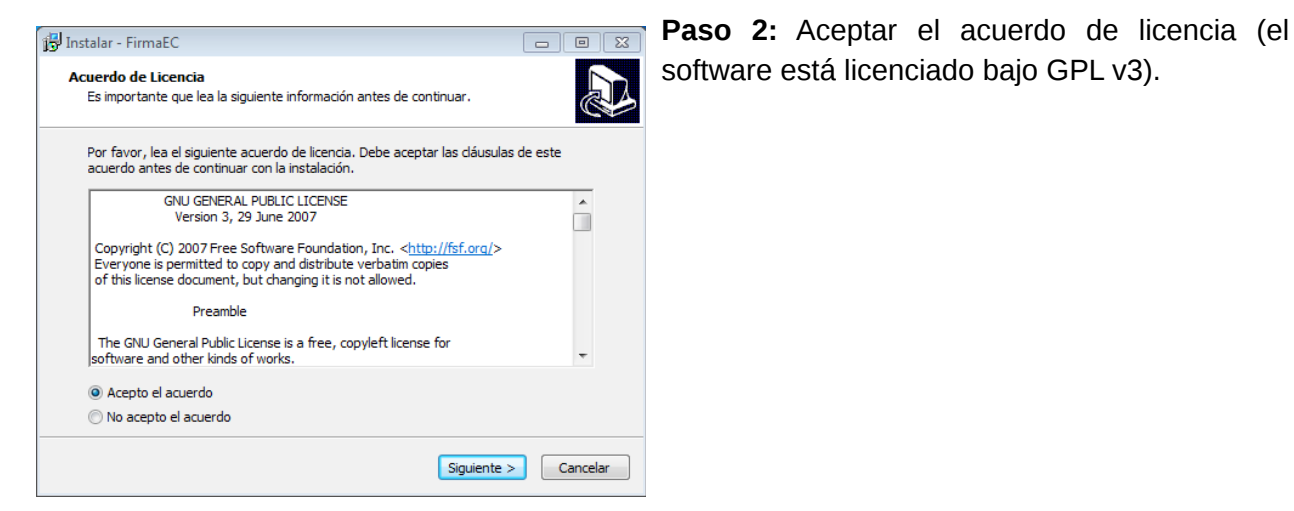

software está licenciado bajo GPL v3).

Paso 3: Seleccionar la carpeta de destino para la instalación, si no se selecciona nada se instalará en la carpeta por defecto que indique el sistema operativo ("Archivos de Programa" o "Program Files")

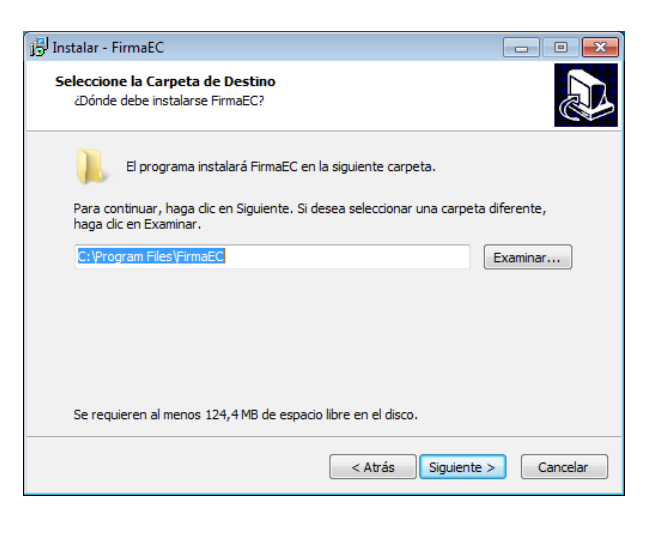

| nstalar - FirmaEC                                                                   |                                        |       |
|-------------------------------------------------------------------------------------|----------------------------------------|-------|
| isto para Instalar<br>Ahora el programa está listo para iniciar la instal           | ación de FirmaEC en su sistema.        |       |
| Haga dic en Instalar para continuar con el proce<br>o cambiar alguna configuración. | so o haga dic en Atrás si desea revisa | ar    |
| Carpeta de Destino:<br>C:\Program Files\FirmaEC                                     | A                                      |       |
| Carpeta del Menú Inicio:<br>FirmaEC                                                 |                                        |       |
|                                                                                     |                                        |       |
|                                                                                     | -                                      | ,     |
| 4                                                                                   | 4                                      |       |
|                                                                                     | < Atrás Instalar Cano                  | telar |

Paso 4: Una vez seleccionada la carpeta de destino de la instalación presionar el botón instalar.

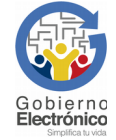

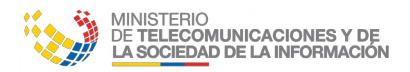

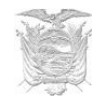

**Paso 5:** Una vez que termine la instalación presionar el botón "Finalizar"

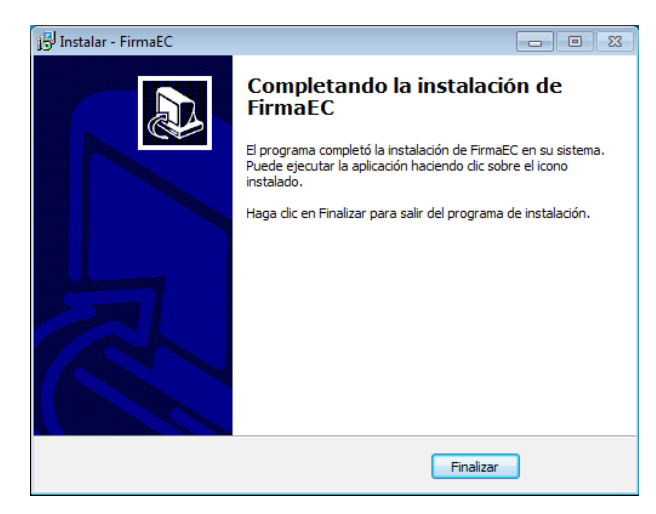

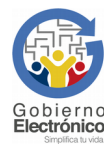

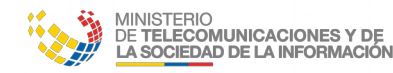

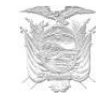

#### 4.1.2 Actualización

Asegurándose de dar clic derecho sobre el ícono de FirmaEC, seleccionamos "Ejecutar como Administrador", al abrir la aplicación damos clic en "*Ayuda*" y luego en "*Actualizar*"

| Ayuua                  |                           |                           |                         |                 |                 |
|------------------------|---------------------------|---------------------------|-------------------------|-----------------|-----------------|
| Acerca <u>d</u> e CUME | NTO (1) VERIFICAR DOCUMEN | ITO (2) VALIDAR CERTIFICA | ADO DE FIRMA ELECTRÓNIO | CA ( <u>3</u> ) |                 |
| Certificado en:        | 🔾 Archivo 🔵 Token         |                           |                         |                 |                 |
| Documento              |                           |                           |                         | <u> </u>        | xaminar         |
| Certificado            |                           |                           |                         | E               | <u>x</u> aminar |
| Contraseña             |                           |                           |                         |                 |                 |
|                        | Eirmar                    |                           |                         | Restablecer     |                 |
|                        |                           | DATOS DEL FIRM            | ANTE                    |                 |                 |
| Archivo Firmado        |                           |                           |                         |                 |                 |
| Cédula                 | Nombres                   | Institución               | Cargo                   | Fecha           |                 |
|                        |                           |                           |                         |                 |                 |
|                        |                           |                           |                         |                 |                 |
|                        | la                        |                           |                         |                 |                 |
| Datos del Certificad   | 10                        |                           |                         |                 |                 |
| Datos del Certificad   |                           |                           |                         |                 | -               |
| Datos del Certificad   | 0                         |                           |                         |                 | Ŷ               |
| Datos del Certificad   | 0                         |                           |                         |                 |                 |
| Datos del Certificad   |                           |                           |                         |                 |                 |
| Datos del Certificad   |                           |                           |                         |                 |                 |

A continuación mostrará una ventana con información de la versión instalada con la pregunta "¿Desea actualizar la aplicación?", damos clic en "Sí" y después de algunos segundos aparecerá la información "Actualizado con éxito, se cerrará la ventana"

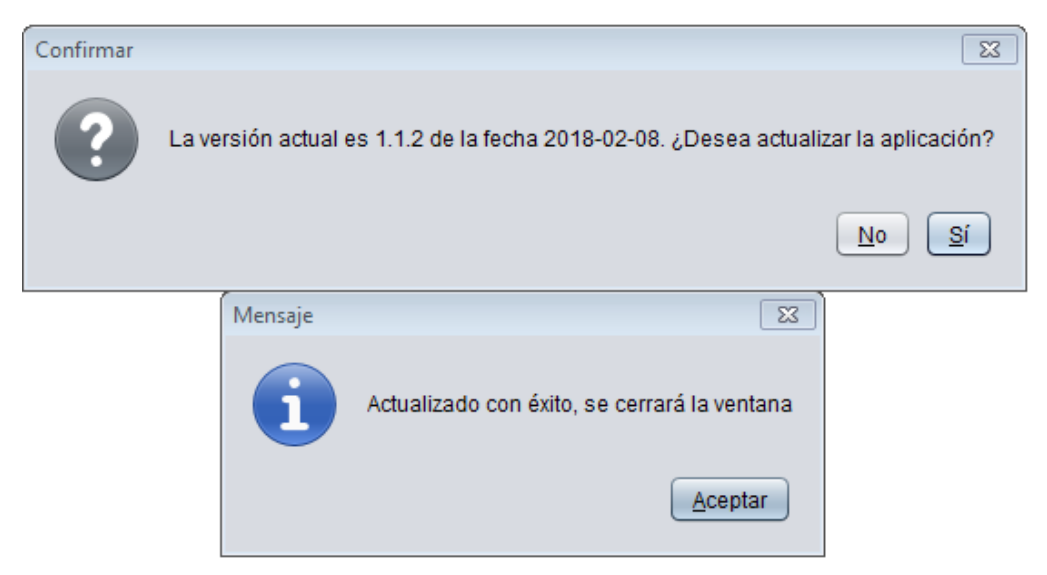

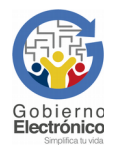

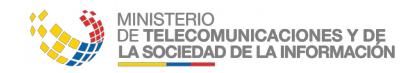

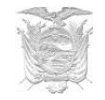

#### 4.1.3 Desinstalación

**Paso 1:** En "*Panel de control*"->"*Programas*"->"*Programas y características*", seleccionar FirmaEC y dar clic en "*Desinstalar*"

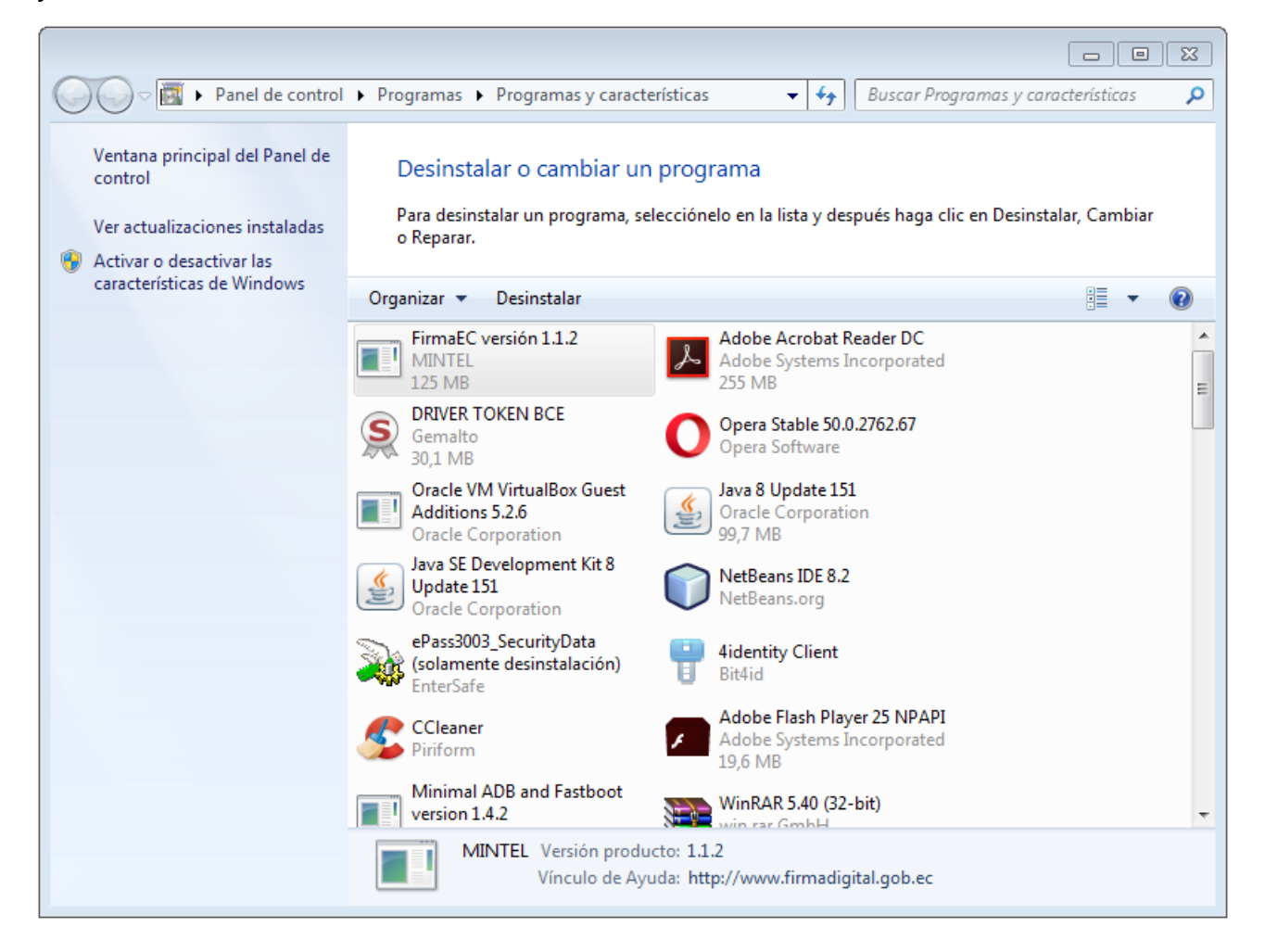

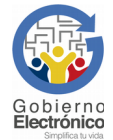

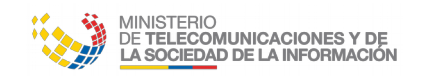

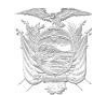

**Paso 2:** FirmaEC pregunta si se desea desinstalar completamente, a lo que damos clic en "*Sí*"

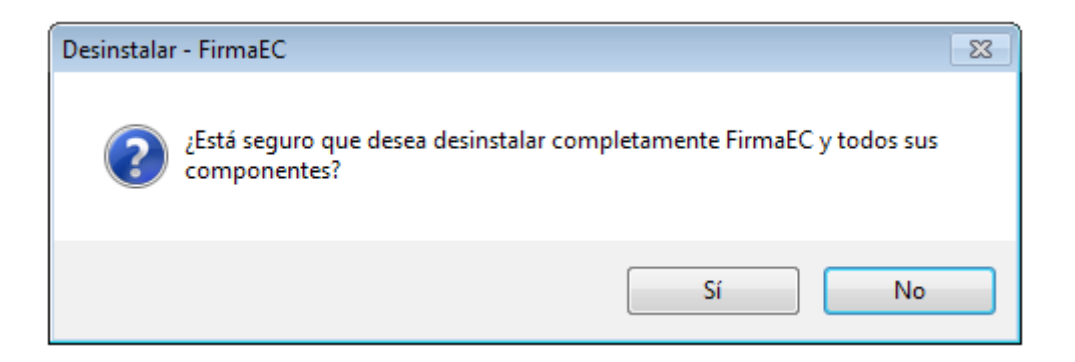

Paso 3: Finalmente, FirmaEC informa que se desinstaló y debemos dar clic en "Aceptar"

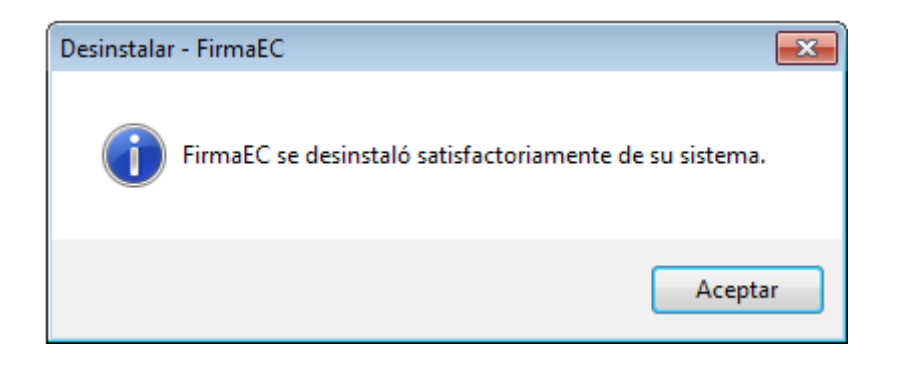

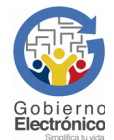

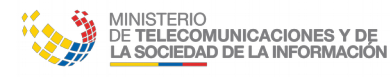

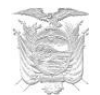

#### 4.2 Distribuciones basadas en Debian:

4.2.1 Instalación

(Ubuntu versión 16.04 en adelante)

**Paso 1:** Asegurándose que el usuario cuente con permisos de administrador (necesarios para la instalación de paquetes de software), abrir el terminal y colocar el siguiente comando; el mismo que permitirá descargar el paquete instalador, en la carpeta "home" del usuario.

#### Sistema Operativo de 32 bits

• \$ wget <u>http://www.firmadigital.gob.ec/firmaec\_i386.deb</u>

#### Sistema Operativo de 64 bits

• \$ wget http://www.firmadigital.gob.ec/firmaec/firmaec\_amd64.deb

Paso 2: Una vez descargado el paquete, proceder a instalar utilizando el siguiente comando:.

**NOTA IMPORTANTE:** Antes de proceder con la instalación se debe verificar que se encuentre en la carpeta "home" donde fue descargado el instalador en el paso previo.

#### Sistema Operativo de 32 bits

• \$ sudo apt-get install -y ./firmaec\_i386.deb && rm -f firmaec\_amd64.deb

#### Sistema Operativo de 64 bits

• \$ sudo apt-get install -y ./firmaec\_amd64.deb && rm -f firmaec\_amd64.deb

#### 4.2.2 Actualización

Asegurándose de que el usuario cuente con permisos de administrador, abrir el terminal y colocar el siguiente comando:

• \$ sudo firmador --update

#### 4.2.3 Desinstalación

Asegurándose de que el usuario cuente con permisos de administrador, abrir el terminal y colocar el siguiente comando:

• \$ sudo apt-get remove -y firmaec\*

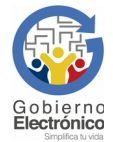

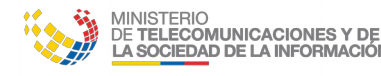

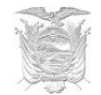

#### 4.3 Distribuciones basadas en RPM

#### 4.3.1 Instalación

(Fedora versión 25 en adelante, CentOS versión 7 en adelante y Red Hat Enterprise Linux versión 6 en adelante)

**Paso 1:** Asegurándose que el usuario cuente con permisos suficientes para instalar paquetes (puede utilizarse el usuario root), abrir el terminal y colocar el siguiente comando; el mismo que permitirá descargar el paquete instalador del portal web correspondiente e instalarlo.

#### Sistema Operativo de 32 bits

• \$ sudo yum install -y http://www.firmadigital.gob.ec/firmaec/firmaec-i686.rpm

#### Sistema Operativo de 64 bits

• \$ sudo yum install -y <u>http://www.firmadigital.gob.ec/firmaec/firmaec-x86\_64.rpm</u>

#### 4.3.2 Actualización

Asegurándose de que el usuario cuente con permisos de administrador, abrir el terminal y colocar el siguiente comando:

• \$ sudo firmador --update

#### 4.3.3 Desinstalación

Asegurándose que el usuario cuente con permisos de administrador, abrir el terminal y colocar el siguiente comando:

• \$ sudo dnf remove -y firmaec-\*

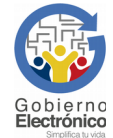

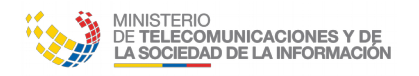

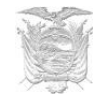

#### **4.4 Sistemas Operativos MacOS (versiones 10.9 en adelante) 4.4.1 Instalación**

Paso 1: Al descargar el instalador, accedemos a la ubicación: <u>https://www.firmadigital.gob.ec/</u>

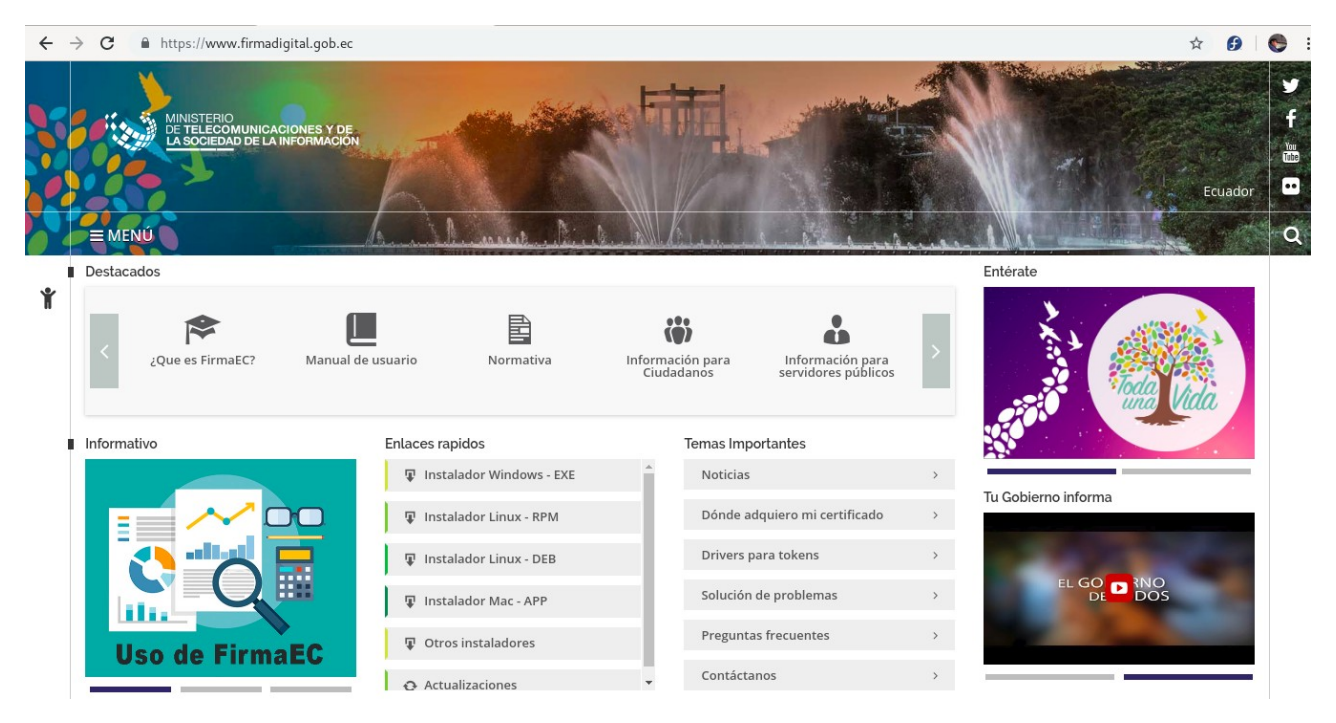

**Paso 2:** El instalador es una imagen de aplicativo, del tipo app, por lo que para instalarlo basta con arrastrar los archivos contenidos en la carpeta FirmaEC a la carpeta Aplicaciones del Finder y la instalación estará completa.

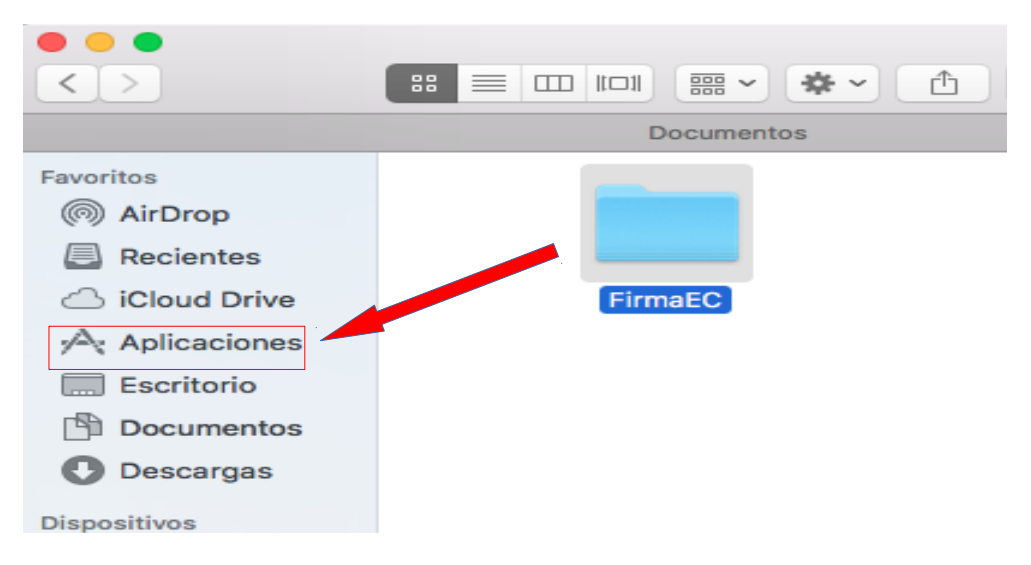

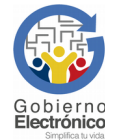

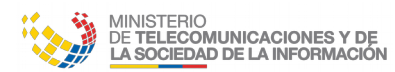

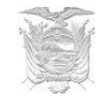

En el caso de obtener el mensaje de que "(...)no puede abrirse porque proviene de un desarrollador no identificado." (Fuente OSX El Capitan versión 10.11)

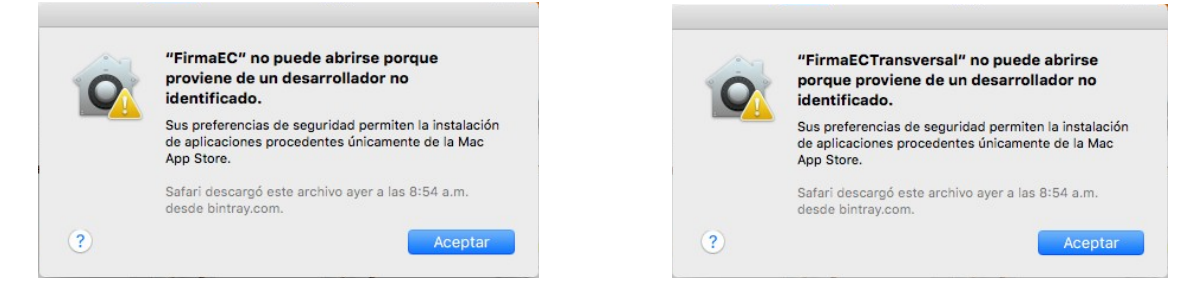

**Paso 1:** En la esquina superior izquierda del sistema operativo, damos clic en el ícono de manzana y seleccionamos *"Preferencias del Sistema"* 

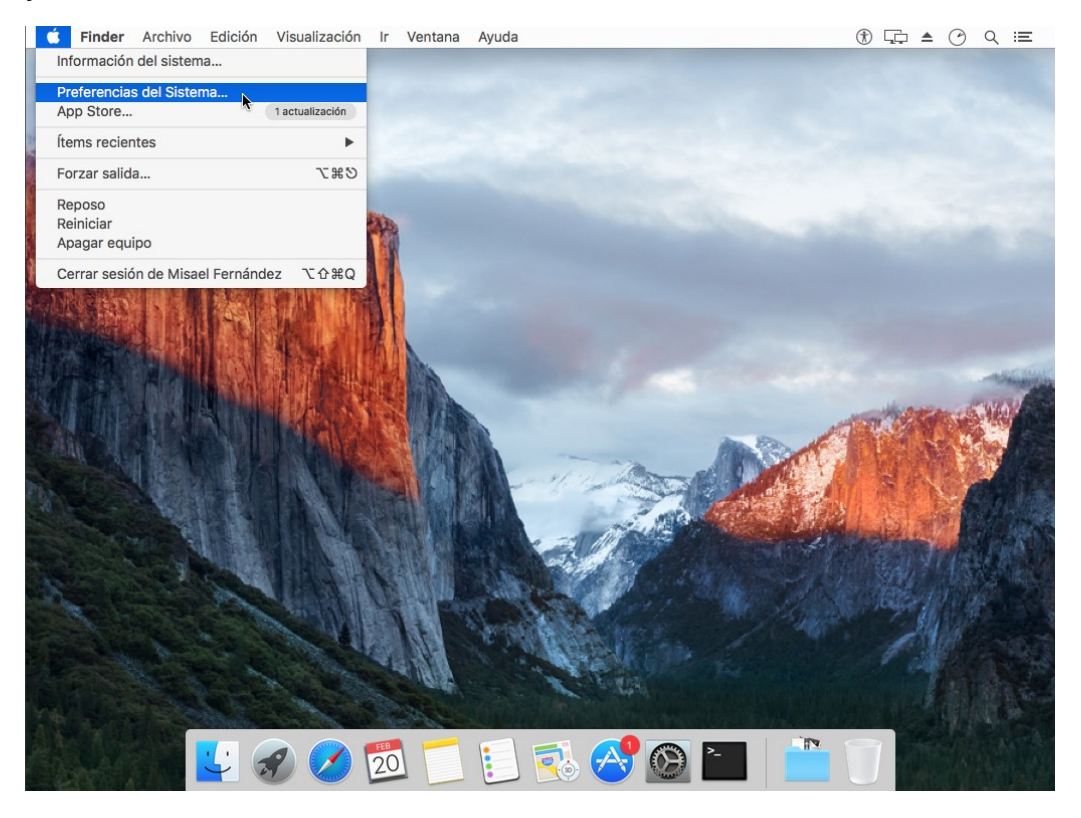

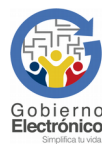

Página 13 de 39

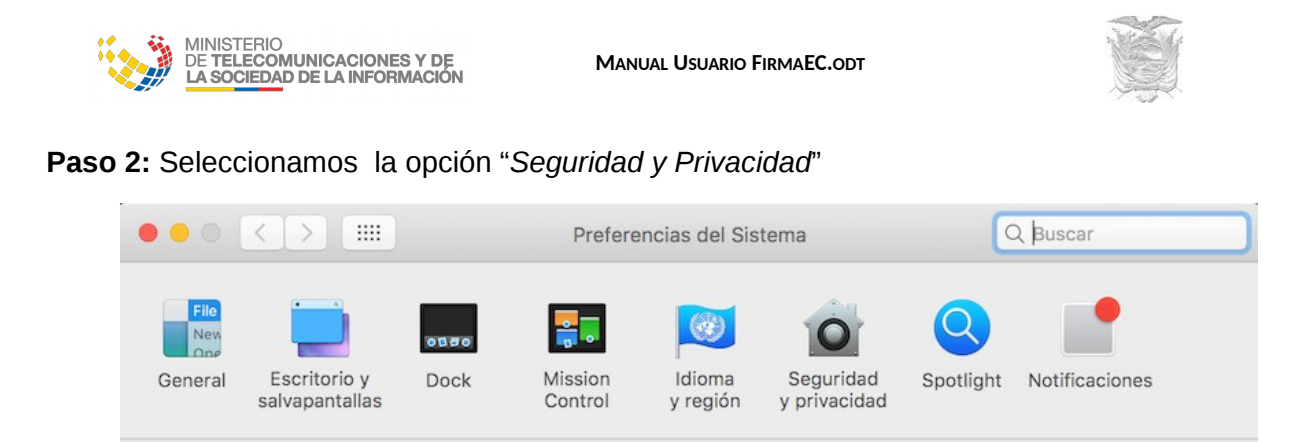

Usuarios y grupos Controles parentales Siri Fecha y hora Time Machine Accesibilidad

Trackpad

Bluetooth

Impresoras v

escáneres

Extensiones

**Paso 3:** Damos clic en la parte inferior izquierda de la ventana sobre el candado (ingresando las credenciales de usuario) para seleccionar desde la sección *"Permitir aplicaciones descargadas de:"*, la opción *"Cualquier sitio"*:

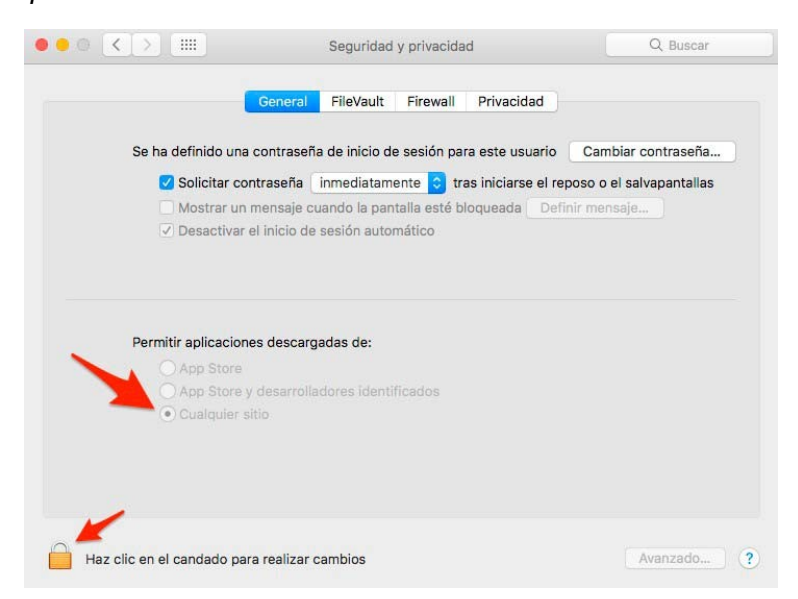

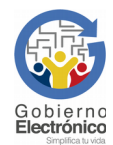

Pantallas

iCloud

Economizador

(a)

Cuentas

de Internet

Teclado

App Store

Ratón

Red

SUBSECRETARÍA DE GOBIERNO ELECTRÓNICO – Av. 6 de Diciembre N25-75 y Av. Colón www.gobiernoelectronico.gob.ec | Quito-Ecuador

Disco de

arranque

Sonido

Compartir

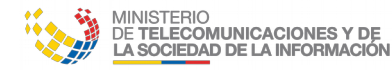

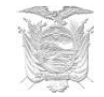

#### 4.4.2 Actualización

Asegurándose de que el usuario cuente con permisos de administrador, abrir el terminal y colocar los siguientes comandos:

#### FirmaEC 2.3.0 o superiores

- \$ sudo /Applications/FirmaEC/FirmaEC.app/Contents/MacOS/firmador --update
- \$ sudo /Applications/FirmaEC/FirmaECTransversal.app/Contents/MacOS/firmaec --update

#### FirmaEC 2.2.0 o anteriores

- \$ sudo /Applications/FirmaEC.app/Contents/MacOS/firmador --update
- \$ sudo /Applications/FirmaECTransversal.app/Contents/MacOS/firmaec --update

#### 4.4.3 Desinstalación

Abrir el Finder y seleccionar Aplicaciones, después seleccionar la carpeta FirmaEC para arrastrarla hacia la papelera

#### FirmaEC 2.3.0 o superiores

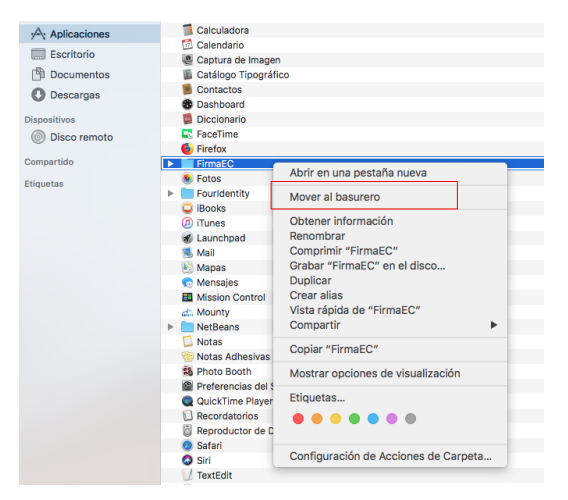

#### FirmaEC 2.2.0 o anteriores

Abrir el Finder y seleccionar Aplicaciones, después seleccionar FirmaEC y FirmaECTransversal para arrastrarlos hacia la papelera

|                                                 |                   | 🛃 Aplie                 | caciones              |              |              |
|-------------------------------------------------|-------------------|-------------------------|-----------------------|--------------|--------------|
|                                                 |                   |                         |                       | - Q I        | Buscar       |
| Favoritos<br>Todos mis archivos<br>iCloud Drive | Ajedrez           | App Store               | <b>Ž</b><br>Automator | Calculadora  | Calendario   |
| Aplicaciones<br>Escritorio                      | Captura de Imagen | Catálogo<br>Tipográfico | Contactos             | Dashboard    | Diccionario  |
| Descargas     Etiquetas     Pad                 | FaceTime          | FirmaEC                 | (FirmaECTransversal)  | <b>Fotos</b> | FourIdentity |
|                                                 | L 🔗 🔗 💆           |                         | 🔁 🔗 🔁                 |              |              |

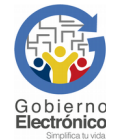

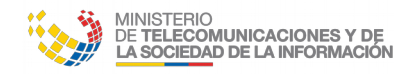

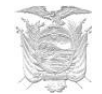

## 5 Guía de Uso FirmaEC

FirmaEC es una aplicación que permite firmar y verificar digitalmente documentos en varios formatos:

- Documentos generados a través de Microsoft Office o Libre Office que soporten firma electrónica.
- Documentos con extensión PDF y XML.

El único medio de verificar documentos firmados electrónicamente, es FirmaEC, debido a que presenta información que otras aplicaciones no reconocerían.

En caso de utilizar otra alternativa para verificar documentos firmados electrónicamente se recomienda tener en consideración lo siguiente:

- Los documentos con formato DOCX, XLSX y PPTX, se verifican con Microsoft Office.
- Los documentos con formato ODT, ODS y ODP, se verifican con Libre Office.

No se reconoce la firma electrónica en los siguientes casos:

- Los documentos con formato DOCX, XLSX y PPTX, abiertos con Libre Office.
- Los documentos con formato ODT, ODS y ODP, abiertos con Microsoft Office.5.1 Proceso para firmar documentos con extensiones docx, xlsx, pdf, ods, odt y xml utilizando certificado PKC (certificados digitales en archivo)

Paso 1: Ejecutar la aplicación de FirmaEC instalada en el punto 3 del presente documento.

**Paso 2:** En la vista principal, se debe seleccionar la pestaña FIRMAR DOCUMENTO de la aplicación, la cual muestra lo siguiente:

|                       |                     | FirmaEC                  |                   | ×                |
|-----------------------|---------------------|--------------------------|-------------------|------------------|
| Ayuda                 |                     |                          |                   |                  |
| FIRMAR DOCUMENTO      | VERIFICAR DOCUMENTO | VALIDAR CERTIFICADO DE I | FIRMA ELECTRÓNICA |                  |
| Certificado en:       | 🔾 Archivo 🔾 Token   |                          |                   |                  |
| Documento             |                     |                          |                   | <u>E</u> xaminar |
| Certificado           |                     |                          |                   | Examinar         |
| Contraseña            |                     |                          |                   |                  |
|                       | Eirmar              |                          |                   | Restablecer      |
|                       |                     | DATOS DEL FIRMA          | NTE               |                  |
| Archivo Firmado       |                     |                          |                   |                  |
| Cédula                | Nombres             | Institución              | Cargo             | Fecha            |
|                       |                     |                          |                   |                  |
|                       |                     |                          |                   |                  |
| Datos del Certificado |                     |                          |                   |                  |
|                       |                     |                          |                   | <u> </u>         |
|                       |                     |                          |                   |                  |
|                       |                     |                          |                   |                  |
|                       |                     |                          |                   |                  |
|                       |                     |                          |                   | Ŧ                |

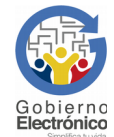

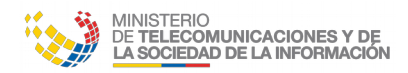

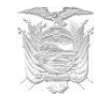

Paso 3: Después de dar clic en el botón Examinar ubicado en la sección "Documento", se abrirá una ventana donde se debe buscar y seleccionar el documento que desea firmar y luego dar clic en el botón Abrir.

|                                               | Abrir                                      | >              | < |
|-----------------------------------------------|--------------------------------------------|----------------|---|
| <u>B</u> uscar en: 📄 firma                    | EC                                         |                | ) |
| test.pdf                                      |                                            |                |   |
| <u>N</u> ombre de archivo:                    | test.pdf                                   |                |   |
| Archivos de <u>t</u> ipo:                     | Todos los Archivos                         | •              | ) |
|                                               |                                            | Abrir Cancelar | ) |
| FIRMAR DOCUMENTO (1) VIEW AND DOCUMENTO (2) V | LIDAR CERTIFICADO DE FIRMA ELECTRÔNICA (3) |                |   |

| ocumentos 🕨                                     | FIRMAR DOCUMENTO      | (1) VERIEICAR DOCU | MENTO (2) VALIDAR CEI | RTIFICADO DE FIRMA ELE | CTRÓNICA (3) |
|-------------------------------------------------|-----------------------|--------------------|-----------------------|------------------------|--------------|
| Compartir con 🔻 Imprimir Grabar Nu              | Certificado en:       |                    | n                     |                        |              |
| Biblioteca Documentos<br>Incluye: 2 ubicaciones | Documento             | D Hollessen        |                       |                        | Examinar     |
| Nombre                                          | Certificado           | → Mo               | ver                   |                        | Egaminar     |
| TEXTO DE PRUEBA                                 | Contraseña            |                    |                       |                        |              |
|                                                 |                       | Eirmar             |                       |                        | Restablecer  |
|                                                 |                       |                    | DATOS DEL FIRM        | ANTE                   |              |
|                                                 | Archivo Firmado       |                    |                       |                        |              |
|                                                 | Cédula                | Nombres            | Institución           | Cargo                  | Fecha        |
|                                                 |                       |                    |                       |                        |              |
| ι.                                              | Datos del Certificado |                    |                       |                        |              |
|                                                 |                       |                    |                       |                        |              |
|                                                 |                       |                    |                       |                        |              |
|                                                 |                       |                    |                       |                        |              |
| Fecha de modifica 18/07/2019 11:44 F            |                       |                    |                       |                        |              |
| ment Tamaño: 85,9 KB                            |                       |                    |                       |                        | L.           |
|                                                 |                       |                    |                       |                        |              |

Otra opción para seleccionar el documento que se desea firmar es arrastrar y soltar en la caja de texto " posee el nombre que Documento"

Paso 4: Una vez seleccionado el documento a firmar, en la sección "Certificado en:", escoger la opción "Archivo".

|                      |                           | FirmaEC                 |                     |                  |
|----------------------|---------------------------|-------------------------|---------------------|------------------|
| /uda                 |                           | · ·                     |                     |                  |
| FIRMAR DOCUME        | NTO VERIFICAR DOCUMENT    | O VALIDAR CERTIFICADO D | E FIRMA ELECTRÓNICA |                  |
| Certificado en:      | Archivo O Token           |                         |                     |                  |
| Documento            | /home/mfernandez/firmaEC/ | test.pdf                |                     | Examina          |
| Certificado          |                           |                         |                     | E <u>x</u> amina |
| Contraseña           |                           |                         |                     |                  |
|                      | Firmar                    |                         |                     | Bestablecer      |
|                      | Ennia                     |                         |                     | Testanceel       |
|                      |                           | DATOS DEL FIRM          | IANTE               |                  |
| rchivo Firmado       |                           |                         |                     |                  |
| Cédula               | Nombres                   | Institución             | Cargo               | Fecha            |
|                      |                           |                         |                     |                  |
|                      |                           |                         |                     |                  |
|                      |                           |                         |                     |                  |
| Datos del Certificad | lo                        |                         |                     |                  |
|                      |                           |                         |                     |                  |
|                      |                           |                         |                     |                  |
|                      |                           |                         |                     |                  |
|                      |                           |                         |                     |                  |
|                      |                           |                         |                     |                  |
|                      |                           |                         |                     |                  |

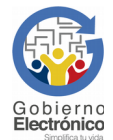

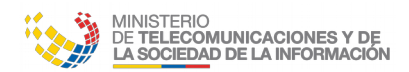

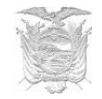

**Paso 5:** Después de dar clic en el botón Examinar ubicado en la sección "Certificado", se abrirá una ventana donde se debe buscar y seleccionar el certificado digital emitido en archivo por la entidad certificadora que permite firmar digitalmente, y luego dar clic en el botón Abrir.

|                                 | Abrir ×                                                  |
|---------------------------------|----------------------------------------------------------|
| <u>B</u> uscar en: <u> </u> 201 | 7 💽 🕋 🍙 🔳 🖉                                              |
| 🗋 cn=misael_vladi               | mir_fernandez_correa+27112017+sn=0028.p12                |
|                                 |                                                          |
|                                 |                                                          |
|                                 |                                                          |
| <u>N</u> ombre de archivo:      | cn=misael_vladimir_fernandez_correa+27112017+sn=0028.p12 |
| Archivos de <u>t</u> ipo:       | Todos los Archivos                                       |
|                                 | Abrir Cancelar                                           |

**Paso 6:** Una vez seleccionado el certificado digital en archivo, se debe ingresar la contraseña para firmar digitalmente el documento previamente seleccionado y luego dar clic en el botón Firmar.

|                        |                                                                                                    | FirmaEC                   |             | ×        |
|------------------------|----------------------------------------------------------------------------------------------------|---------------------------|-------------|----------|
| Ayuda                  |                                                                                                    |                           |             |          |
| FIRMAR DOCUMENT        | O VERIFICAR DOCUMENTO VAL                                                                                                    | IDAR CERTIFICADO DE FIRMA | ELECTRÓNICA |          |
| Certificado en:        | Archivo      Token                                                                                                    |                           |             |          |
| Documento              | /home/mfernandez/firmaEC/test.pdf                                                                                               |                           |             | Examinar |
| Certificado            | Certificado /home/mfernandez/Firmas/2017/cn=misael_vladimir_fernandez_correa+27112017+sn=0028.p12                               |                           |             | Examinar |
| Contraseña             | *****                                                                                                    |                           |             |          |
| <u>Ermar</u>           |                                                                                                    |                           |             |          |
|                        |                                                                                                    | DATOS DEL FIRMANTE        |             |          |
| Archivo Firmado /h     | ome/mfernandez/firmaEC/test-signed                                                                                              | pdf                       |             |          |
| Cédula                 | Nombres                                                                                                    | Institución               | Cargo       | Fecha    |
| 0704604032             | 4604032 Misael Vladimir Fernandez Especialista de Desarrollo de 2017-12-12T18:19:16.537<br>Servicios de Gobierno<br>Electrónico |                           |             |          |
|                        |                                                                                                    |                           |             |          |
| Datos del Certificado  |                                                                                                    |                           |             |          |
| Certificado Emitido po | r: Banco Central del Ecuador                                                                                                    |                           |             |          |
| Cedula: 0/04604032     | mir                                                                                                    |                           |             |          |
| Apellidos: Fernandez ( | Correa                                                                                                    |                           |             |          |
| Institución:           |                                                                                                    |                           |             |          |
| Cargo: Especialista de | Desarrollo de Servicios de Gobierno E                                                                                           | lectrónico                |             |          |
| Fecha de Emisión: Moi  | n Nov 27 13:38:30 ECT 2017                                                                                                    |                           |             |          |
| recha de Expiración:   | Tue NOV 27 14:08:30 ECT 2018                                                                                                    |                           |             |          |

#### En caso de ser un documento PDF:

Seleccionamos el tipo de firma Visible (Estampada en el documento) o Invisible (Sin estampado):

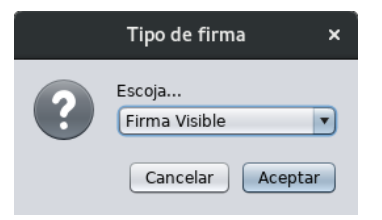

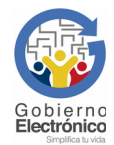

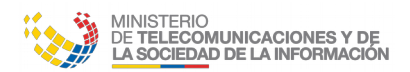

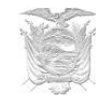

En caso de ser Firma Visible, se abrirá un previsualizador del documento, en donde se debe indicar la "Razón de firma" y podremos ubicar en la página previamente seleccionada mediante un clic la posición que se estampará la información en el documento:

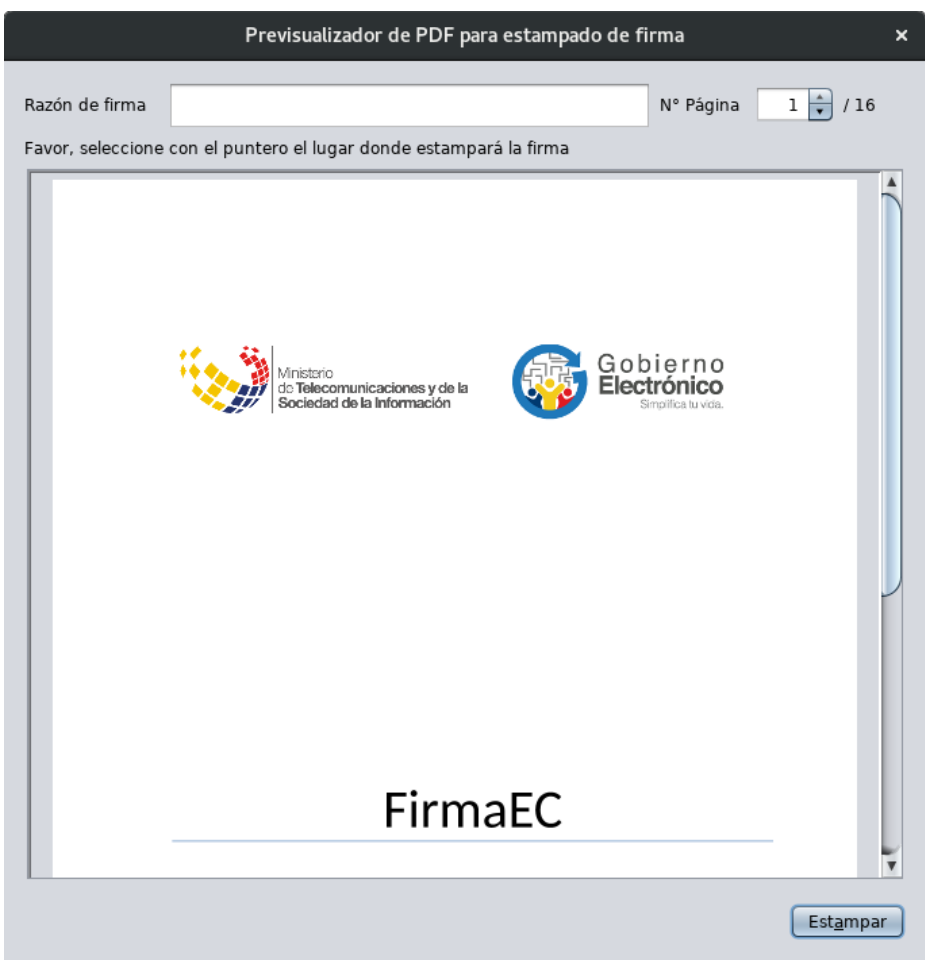

**Paso 7:** Se abrirá un cuadro de diálogo donde se puede seleccionar la opción "Abrir documento", y dar clic en el botón Aceptar para ejecutar la opción seleccionada.

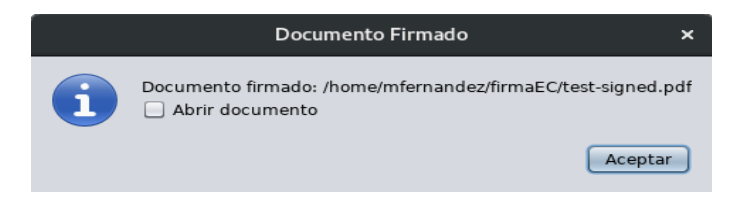

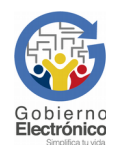

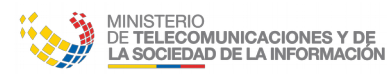

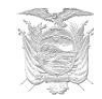

El archivo firmado se crea en el mismo directorio donde se encuentra el documento seleccionado. El archivo firmado se crea con el nombre del archivo seleccionado seguido de "-signed".

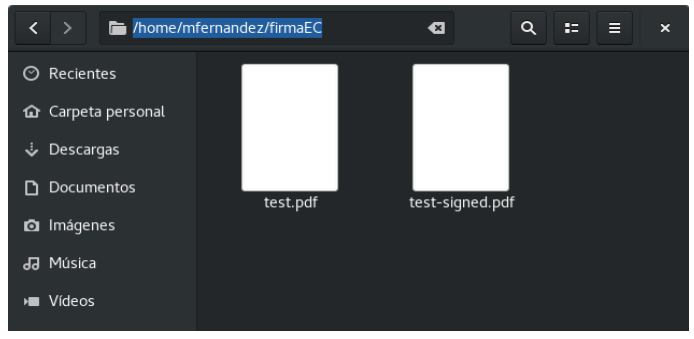

## **5.2** Proceso para verificar documentos firmados con extensiones docx, xlsx, pdf, ods, odt y xml

Paso 1: Ejecutar la aplicación de FirmaEC instalada en el punto 3 del presente documento.

**Paso 2:** En la vista principal, se debe seleccionar la pestaña VERIFICAR DOCUMENTO de la aplicación, la cual muestra lo siguiente:

|                  |                   |               | F                | irmaEC           |                |                    | ×                |
|------------------|-------------------|---------------|------------------|------------------|----------------|--------------------|------------------|
| Ayuda            |                   |               |                  |                  |                |                    |                  |
| FIRMAR DOCUM     | ENTO              | DOCUMENTO     | VALIDAR CERTIFI  | CADO DE FIRMA EL | ECTRÓNICA      |                    |                  |
| Archivo Firmado: | Verificar Archivo | )             |                  |                  |                | <u>R</u> establece | <u>E</u> xaminar |
|                  | RES               | ULTADOS DE L/ | A VERIFICACIÓN D | EL ARCHIVO FIRMA | DO ELECTRÓNICA | MENTE              |                  |
| Archivo:         |                   |               |                  |                  |                |                    |                  |
|                  |                   |               | DATOS DE         | LOS FIRMANTES    |                |                    |                  |
| Cédula           | Nombres           | Institución   | Cargo            | Válido Desde     | Válido Hasta   | Fecha Firmado      | Revocado         |
|                  |                   |               |                  |                  |                |                    |                  |
|                  |                   |               |                  |                  |                |                    |                  |
|                  |                   |               |                  |                  |                |                    |                  |
|                  |                   |               |                  |                  |                |                    |                  |
|                  |                   |               |                  |                  |                |                    |                  |
|                  |                   |               |                  |                  |                |                    |                  |
|                  |                   |               |                  |                  |                |                    |                  |
|                  |                   |               |                  |                  |                |                    |                  |
|                  |                   |               |                  |                  |                |                    |                  |
|                  |                   |               |                  |                  |                |                    |                  |
|                  |                   |               |                  |                  |                |                    |                  |

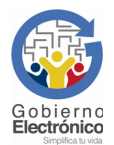

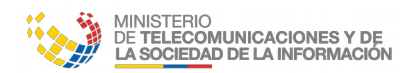

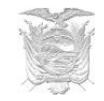

**Paso 3:** Después de dar clic en el botón Examinar ubicado en la sección "Archivo Firmado", se abrirá una ventana donde se debe buscar y seleccionar el documento objeto de la verificación y luego dar clic en el botón Abrir.

|                                   | Abrir                 |           | ×      |
|-----------------------------------|-----------------------|-----------|--------|
| <u>B</u> uscar en: <u> </u> firma | aEC 🗸                 |           |        |
| test-signed.pdf                   |                       |           |        |
| <u>N</u> ombre de archivo:        | test-signed.pdf       |           |        |
| Archivos de <u>t</u> ipo:         | Documentos de Oficina |           | •      |
|                                   |                       | Abrir Car | ncelar |

**Paso 4:** Una vez seleccionado el documento a verificar, se da clic en el botón Verificar Archivo, con lo cual se presentará la información contenida de el(los) firmante(s).

|                  |                                                                                   |                  | Firr                                                                        | maEC                   |                        |                        | ×                      |
|------------------|-----------------------------------------------------------------------------------|------------------|-----------------------------------------------------------------------------|------------------------|------------------------|------------------------|------------------------|
| Ayuda            |                                                                                   |                  |                                                                             |                        |                        |                        |                        |
| FIRMAR DOCUM     | ENTO VERIFICAR                                                                    |                  | ALIDAR CERTIFIC                                                             | ADO DE FIRMA EL        | ECTRÓNICA              |                        |                        |
| Archivo Firmado: | do: /home/mfernandez/firmaEC/test-signed.pdf Exa<br>Verificar Archivo Restablecer |                  |                                                                             | <u>E</u> xaminar       |                        |                        |                        |
|                  | RESULTADOS DE LA VERIFICACIÓN DEL ARCHIVO FIRMADO ELECTRÓNICAMENTE                |                  |                                                                             |                        |                        |                        |                        |
| Archivo: /home/i | mfernandez/firmaEC                                                                | /test-signed.pdf |                                                                             |                        |                        |                        |                        |
|                  |                                                                                   |                  | DATOS DE L                                                                  | OS FIRMANTES           |                        |                        |                        |
| Cédula           | Nombres                                                                           | Institución      | Cargo                                                                       | Válido Desde           | Válido Hasta           | Fecha Firmado          | Revocado               |
| 0704604032       | Misael Vladimir<br>Fernandez<br>Correa                                            |                  | Especialista de<br>Desarrollo de<br>Servicios de<br>Gobierno<br>Electrónico | 2017-11-27<br>13:38:30 | 2018-11-27<br>14:08:30 | 2017-12-12<br>18:25:18 | No ha sido<br>revocado |
|                  |                                                                                   |                  |                                                                             |                        |                        |                        |                        |

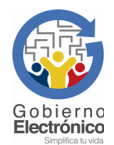

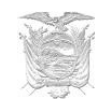

#### 5.3 Proceso para validar el certificado de firma electrónica

MINISTERIO De **telecomunicaciones y de La sociedad de la información** 

Paso 1: Ejecutar la aplicación de FirmaEC instalada en el punto 3 del presente documento.

**Paso 2:** En la vista principal, se debe seleccionar la pestaña VALIDAR CERTIFICADO DE FIRMA ELECTRÓNICA de la aplicación, la cual muestra lo siguiente:

| FirmaEC                                                                       | ×                |
|-------------------------------------------------------------------------------|------------------|
| Ayuda                                                                         |                  |
| FIRMAR DOCUMENTO VERIFICAR DOCUMENTO VALIDAR CERTIFICADO DE FIRMA ELECTRÓNICA |                  |
| Certificados en: O Archivo O Token<br>Certificado                             | <u>E</u> xaminar |
| Contraseña                                                                    |                  |
| <u>Validar</u>                                                                | ecer             |
| RESULTADOS DE VERIFICACIÓN DE CERTIFICADO ELECTRÓNICO                         |                  |
| Datos del Certificado                                                         |                  |
|                                                                               |                  |
|                                                                               |                  |
|                                                                               |                  |
|                                                                               |                  |
|                                                                               |                  |
|                                                                               |                  |
|                                                                               |                  |
|                                                                               |                  |
|                                                                               |                  |
|                                                                               |                  |
|                                                                               |                  |
|                                                                               |                  |
|                                                                               |                  |

**Paso 3:** En la sección "Certificado en:", escoja la opción Archivo y luego dar clic en el botón Examinar ubicado en la sección "Certificado", se abrirá una ventana donde se debe buscar y seleccionar el certificado digital emitido en archivo por la entidad certificadora que permite firmar digitalmente y luego dar clic en el botón Abrir.

|                                 | Abrir ×                                                  |
|---------------------------------|----------------------------------------------------------|
| <u>B</u> uscar en: <u> </u> 201 | 7                                                        |
| 🗋 cn=misael_vladii              | mir_fernandez_correa+27112017+sn=0028.p12                |
|                                 |                                                          |
|                                 |                                                          |
|                                 |                                                          |
| <u>N</u> ombre de archivo:      | cn=misael_vladimir_fernandez_correa+27112017+sn=0028.p12 |
| Archivos de <u>t</u> ipo:       | Todos los Archivos                                       |
|                                 | Abrir Cancelar                                           |

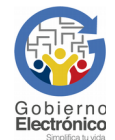

SUBSECRETARÍA DE GOBIERNO ELECTRÓNICO – Av. 6 de Diciembre N25-75 y Av. Colón www.gobiernoelectronico.gob.ec | Quito-Ecuador

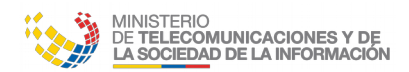

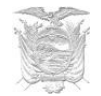

**Paso 4:** Una vez seleccionado el certificado digital en archivo, se debe ingresar la contraseña y luego dar clic en el botón Validar.

|                  | FirmaEC                                                                               |                     | ×                |
|------------------|---------------------------------------------------------------------------------------|---------------------|------------------|
| Ayuda            |                                                                                       |                     |                  |
| FIRMAR DOC       | JMENTO VERIFICAR DOCUMENTO VALIDAR CERTIFICADO DE FIRMA ELECTRÓNICA                   |                     |                  |
| Certificados en: | Archivo O Token                                                                       |                     |                  |
| Certificado      | /home/mfernandez/Firmas/2017/cn=misael_vladimir_fernandez_correa+27112017+sn=0028.p12 |                     | <u>E</u> xaminar |
| Contraseña       |                                                                                       |                     |                  |
|                  |                                                                                       |                     |                  |
|                  | Validar                                                                               | <u>R</u> establecer |                  |
|                  | RESULTADOS DE VERIEICACIÓN DE CERTIFICADO ELECTRÓNICO                                 |                     |                  |
| Datos del Cert   | ficado                                                                                |                     |                  |
| Datos del cert   |                                                                                       |                     |                  |
|                  |                                                                                       |                     |                  |
|                  |                                                                                       |                     |                  |
|                  |                                                                                       |                     |                  |
|                  |                                                                                       |                     |                  |
| _                |                                                                                       |                     |                  |
|                  |                                                                                       |                     |                  |
|                  |                                                                                       |                     |                  |
|                  |                                                                                       |                     |                  |
|                  |                                                                                       |                     |                  |
|                  |                                                                                       |                     |                  |
|                  |                                                                                       |                     |                  |
|                  |                                                                                       |                     |                  |

Paso 5: Después de dar clic en el botón Validar, se presentará información del certificado digital.

| FirmaEC                                                                                            | ×                  |
|----------------------------------------------------------------------------------------------------|--------------------|
| Ayuda                                                                                              |                    |
| FIRMAR DOCUMENTO VERIFICAR DOCUMENTO VALIDAR CERTIFICADO DE FIRMA ELECTRÓNICA                      |                    |
| Certificados en:  Archivo.  Token                                                                  |                    |
|                                                                                                    |                    |
| Certificado //home/mternandez/Firmas/2017/cn=misael_vladimir_ternandez_correa+27112017+sn=0028.p12 | Examinar           |
| Contraseña                                                                                         |                    |
| Validar                                                                                            | Postablocor        |
| valuar                                                                                             | <u>restablecel</u> |
| RESULTADOS DE VERIFICACIÓN DE CERTIFICADO ELECTRÓNICO                                              |                    |
| Datos del Certificado                                                                              |                    |
| Certificado Emitido por: Banco Central del Ecuador                                                 |                    |
| Cédula: 0704604032                                                                                 |                    |
| Nombres: Misael Vladimir                                                                           |                    |
| Apellitos: Fernandez Correa                                                                        |                    |
| Cargo: Especialista de Desarrollo de Servicios de Gobierno Electrónico                             |                    |
| Fecha de Emisión: Mon Nov 27 13:38:30 ECT 2017                                                     |                    |
| Fecha de Expiración: Tue Nov 27 14:08:30 ECT 2018                                                  |                    |
| Validez: Certificado válido                                                                        |                    |
| Estado: No ha sido revocado                                                                        |                    |
|                                                                                                    |                    |
|                                                                                                    |                    |
|                                                                                                    |                    |
|                                                                                                    |                    |
|                                                                                                    |                    |
|                                                                                                    |                    |
|                                                                                                    |                    |
|                                                                                                    |                    |
|                                                                                                    |                    |

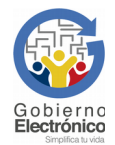

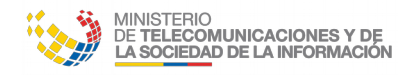

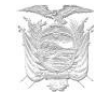

### 6 Guía de Uso FirmaEC en sistemas transversales

FirmaEC incluye el servicio para recibir documentos desde sistemas requirentes como Gestión Documental QUIPUX de la Subsecretaría de Gobierno Electrónico, Revit Defunciones de la Dirección General de Registro Civil, Identificación y Cedulación, entre otros sistemas.

#### 6.1 Proceso para firmar documentos en sistemas requirentes

**Paso 1:** Los sistemas que implementan FirmaEC en sistemas transversales, al momento de procesar la firma digital dependiendo del navegador, se muestra lo siguiente:

#### **Mozilla Firefox**

Caso 1:

Se debe seleccionar la opción "*Recordar mi elección para los enlaces firmaec.*" y clic en el botón "*Aceptar*", dependiendo de la versión de navegador, puede presentarse lo siguiente:

Caso 2:

| niciar aplicación                                             | Launch Application                                            |
|---------------------------------------------------------------|---------------------------------------------------------------|
| Este enlace debe ser abierto con una aplicación.<br>Enviar a: | This link needs to be opened with an application.<br>Send to: |
| FirmaECTransversal                                            | FirmaECTransversal                                            |
| Elegir una aplicación <u>E</u> legir                          | Choose other Application <u>C</u> hoose                       |
| Recordar mi elección para los enlaces firmaec.                | <u>R</u> emember my choice for firmaec links.                 |
| Aceptar                                                       | Cancel Open link                                              |

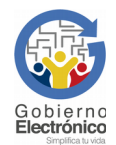

Página 24 de 39

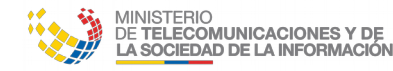

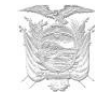

#### **Google Chrome**

Se debe seleccionar la opción "Abrir siempre este tipo de enlaces en la aplicación asociada" y dar clic en el botón "Abrir URL: My custom p...ol handler 01"

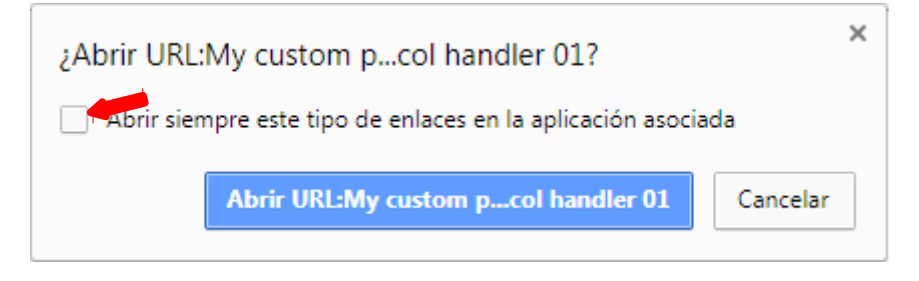

#### Internet Explorer

Se debe desmarcar la opción "*Preguntar siempre antes de abrir este tipo de dirección*" y dar clic en el botón "*Permitir*"

| Internet l | Explorer                                                                                                    | × |
|------------|----------------------------------------------------------------------------------------------------|---|
| <b></b>    | ¿Desea permitir este sitio web para abrir un programa<br>en el equipo?                                                                                                    |   |
|            | Programa: FirmaECTransversal                                                                                                    |   |
|            | Dirección: firmaec///                                                                                                    |   |
|            | Preguntar siempre <u>a</u> ntes de abrir este tipo de dirección                                                                                                    |   |
|            | Permitir Cancelar                                                                                                    |   |
| 2          | Permitir contenido web para abrir un programa puede ser útil,<br>pero puede dañar el equipo. No lo permita a menos que confíe<br>en el origen del contenido. <u>¿Cuál es el riesgo?</u> |   |

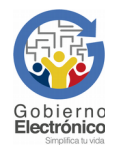

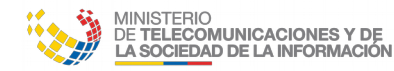

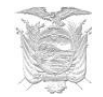

#### Opera

Se debe seleccionar la opción "Abrir siempre los enlaces firmaec:" y dar clic en el botón "Permitir"

| :Ouieres eiecutar FirmaF | CTransversal para procesar esta |
|--------------------------|---------------------------------|
| petición?                |                                 |
| Abrir siempre los en     | laces firmaec:                  |
|                          |                                 |
|                          |                                 |
|                          |                                 |

**Paso 2:** Dependiendo del certificado seleccionado en el sistema requirente, desplegará 2 posibles ventanas:

#### Archivo

Cuando el usuario tiene

el certificado digital en archivo que generalmente se emite en extensión P12.

| 🎅 FirmaEC     |                                    |          | × |
|---------------|------------------------------------|----------|---|
| Seleccione el | archivo que contiene el certificad | io       |   |
| Archivo:      |                                    | Examinar |   |
| Contraseña:   |                                    | Firmar   |   |
|               |                                    |          | 0 |
|               |                                    |          |   |

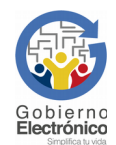

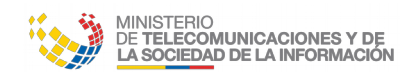

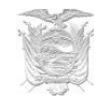

| 🎅 FirmaEC                                         |                                        |          |  |
|---------------------------------------------------|----------------------------------------|----------|--|
| Seleccione el archivo que contiene el certificado |                                        |          |  |
| Archivo:                                          | _fernandez_correa+27112017+sn=0028.p12 | Examinar |  |
| Contraseña:                                       | •••••                                  | Firmar   |  |
|                                                   | Firmando                               | 0        |  |
| Mensaje 🛛 🕅                                       |                                        |          |  |
| i Se firmó exitosamente 1 documento(s)            |                                        |          |  |

Después de dar clic en el botón "*Examinar*" y seleccionar el archivo emitido por la entidad de certificación e ingresado la contraseña, se procede a realizar la firma del (los) documento(s)

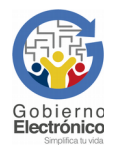

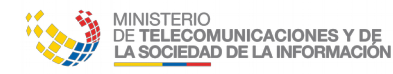

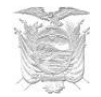

#### Token

Cuando el usuario tiene el certificado digital almacenado en un dispositivo criptográfico USB.

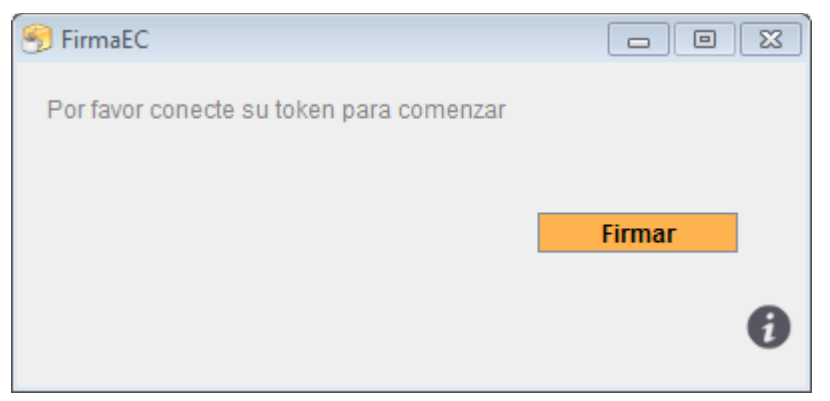

Después de dar clic en el botón "*Firmar*", se presentará una ventana externa (dependiendo del driver previamente instalado y el token conectado al equipo) donde se debe ingresar la contraseña, para proceder a realizar la firma del (los) documento(s)

|                                        | 🥱 FirmaEC                          |                                                                                                    |        |
|----------------------------------------|------------------------------------|----------------------------------------------------------------------------------------------------|--------|
|                                        | Por favor conect                   | e su token para comenzar                                                                                                    |        |
|                                        |                                    | Firmar<br>Firmando                                                                                                    | •      |
| 🤶 Inicio d                             | S Inicio de sesión del dispositivo |                                                                                                    |        |
|                                        | 渊                                  | Av. 10 de Agosto N11-409 y Briceño<br>Código postal: 170409<br>Casilla postal: 339<br>PBX: (593) 2 393 8600 - (593) 4 372 9470 |        |
| Ingresar la Contraseña del dispositivo |                                    |                                                                                                    |        |
| Nombre d                               | el dispositivo:                    | My Token                                                                                                    |        |
| Contraseñ                              | ia del dispositivo:                | •••••••••                                                                                                    |        |
|                                        |                                    | OK                                                                                                    | Cancel |

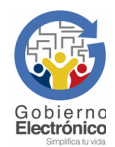

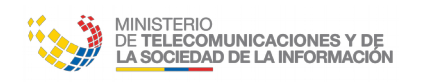

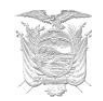

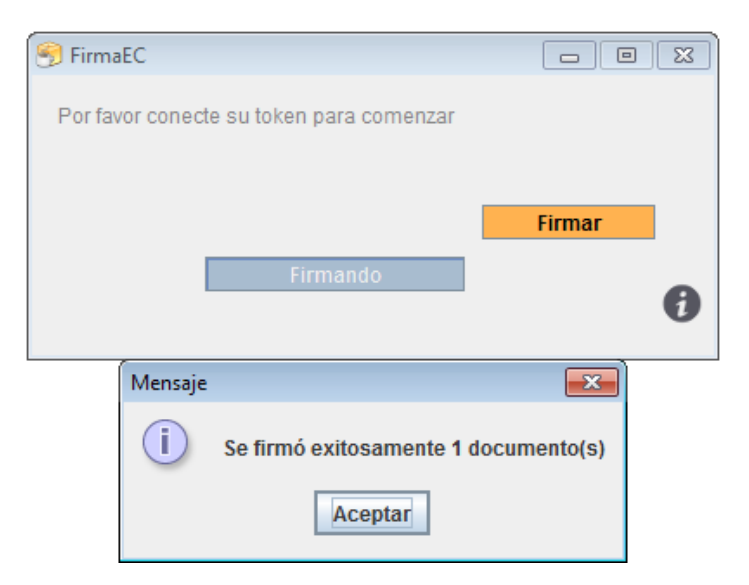

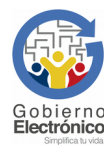

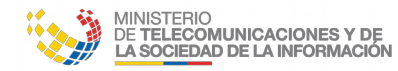

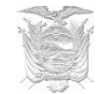

## 7. Soporte

Si presenta inconvenientes al momento de utilizar FirmaEC, envíe un correo electrónico a: <u>soporte@gobiernoelectronico.gob.ec</u>.

La recepción de solicitudes se recibe a través de correo electrónico las 24 horas del día y la atención es en horario del MINTEL, desde las 08H00 hasta las 17H30 de lunes a viernes.

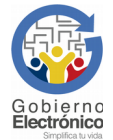

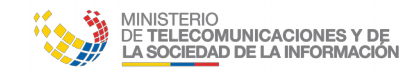

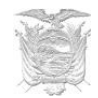

## 8. Teclas rápidas

#### FirmaEC

|                                                                               | Combinación de Teclas                                                                                             |  |
|-------------------------------------------------------------------------------|----------------------------------------------------------------------------------------------------|--|
| FIRMAR DOCUMENTO VERIFICAR DOCUMENTO VALIDAR CERTIFICADO DE FIRMA ELECTRÓNICA | Ctrl+1 (FIRMAR DOCUMENTO)<br>Ctrl+2 (VERIFICAR DOCUMENTO)<br>Ctrl+3 (VALIDAR CERTIFICADO DE<br>FIRMA ELECTRÓNICA) |  |
| Ayuda<br>Ayuda en línea<br>Actualizar<br>Acerca <u>d</u> e                    | Ctrl+A (Ayuda)<br>Atrl+Y (Ayuda en línea)<br>Ctrl+Z (Actualizar)<br>Ctrl+D (Acerca de)                            |  |
| FIRMAR DOCUMENTO                                                              |                                                                                                    |  |
| Documento                                                                     | Ctrl+E                                                                                                    |  |
| Certificado                                                                   | Ctrl+X                                                                                                    |  |
| Eirmar                                                                        | Ctrl+F                                                                                                    |  |
| Restablecer                                                                   | Ctrl+R                                                                                                    |  |
|                                                                               |                                                                                                    |  |
| VERIFICAR DOCUMENTO                                                           |                                                                                                    |  |
| Archivo Firmado:                                                              | Ctrl+E                                                                                                    |  |
| Verificar Archivo                                                             | Ctrl+V                                                                                                    |  |
| Restablecer                                                                   | Ctrl+R                                                                                                    |  |
| VALIDAR CERTIFICADO DE FIRMA ELECTRÓNICA                                      |                                                                                                    |  |
| Certificado                                                                   | Ctrl+E                                                                                                    |  |
| <u>V</u> alidar                                                               | Ctrl+V                                                                                                    |  |
| Restablecer                                                                   | Ctrl+R                                                                                                    |  |

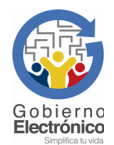

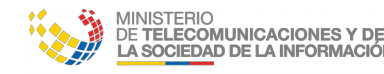

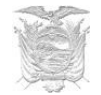

### 9. Errores comunes

A continuación se muestras posibles inconvenientes en FirmaEC al ejecutar acciones:

#### 9.1 "Error al al actualizar: C:\Program Files\FirmaEC\firmador-jar-withdependencies-jar (Acceso denegado)" (Sistema Operativo Windows)

Asegurándose de dar clic derecho sobre el ícono de FirmaEC, seleccionamos "Ejecutar como Administrador", al abir la aplicación damos clic en "*Ayuda*" y luego en "*Actualizar*"

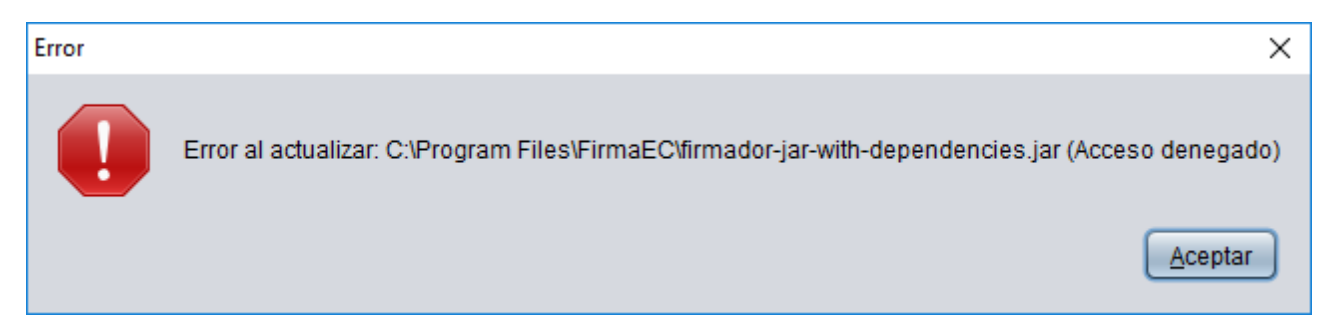

#### 9.2 Problemas con firma visible (Equipo Mac en versión 2.2.0 o anteriores)

Al momento de firmar con FirmaEC en equipo Mac, por restricciones del fabricante no permite estampar la firma electrónica en el documento. Por lo que se debe elegir la opción "Firma Invisible" después de empezar el proceso de firmado del documento.

La firma invisible tiene el mismo valor jurídico que una firma visible, debido que todo documento firmado electrónicamente, se puede verificar la información del firmante si no es impreso.

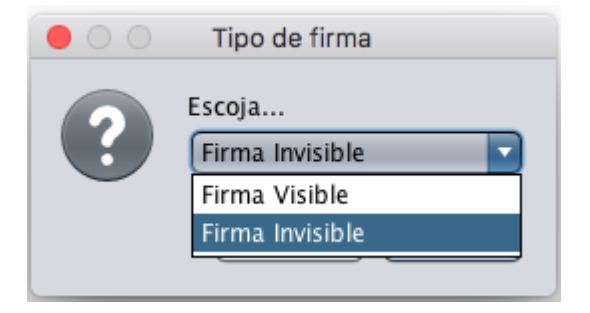

#### 9.3 No reconoce token (Todos los sistemas operativos)

Se debe considerar que el token se lo puede utilizar, siempre y cuando el driver (dependiendo del modelo del token) se encuentre instalado en el equipo local del usuario y dicho software pueda reconocer la información del certificado digital que se encuentra en el token.

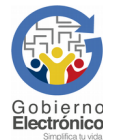

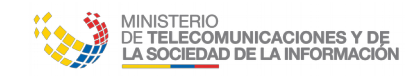

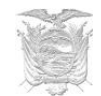

## **10. Glosario de términos**

| SGE                   | Subsecretaría de Gobierno Electrónico.                                |
|-----------------------|-----------------------------------------------------------------------|
| ARCOTEL               | Agencia de Regulación y Control de las Telecomunicaciones.            |
| CERTIFICADO DIGITAL   | Archivo que representa la identidad digital de una persona.           |
| ENTIDAD CERTIFICADORA | Entidad acreditada por ARCOTEL, la cual emite certificados digitales. |
| TOKEN                 | Dispositivo criptográfico que almacena certificados digitales.        |
| DRIVER                | Controlador que permite al equipo reconocer un dispositivo.           |
|                       |                                                                       |
|                       |                                                                       |
|                       |                                                                       |
|                       |                                                                       |

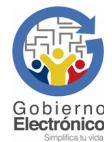